# **Reserve Capacity**

Each Term active classes are "rolled over" from the previous year in PeopleSoft (Fall 2014 will be rolled into Fall 2015). Department Schedulers are notified when they can begin making changes to the schedule for the new Term.

The information that defaults on the scheduling pages defaults from the Course Catalog. A course must be in the Course Catalog before you can schedule it.

The first step is to print an **MS Review** (Master Schedule Review) report to get a clear sense of what courses and what sections have been "rolled over" from the previous year.

Then, using the MS Review report as a guide, Department Schedulers update the **Schedule of Classes** to reflect any changes for the new Term. Perhaps, you need to add reserved seats for certain student groups.

## Navigation:

Main Menu > Curriculum Management > Schedule of Classes > Maintain Schedule of Classes

| Maintain Schedule       | e of Classes     |                           |                   |                        |
|-------------------------|------------------|---------------------------|-------------------|------------------------|
| Enter any information y | ou have and clic | k Search. Leave fields bl | ank for a list of | Enter the <b>Term</b>  |
| / Find an Existing Valu | ue               |                           |                   |                        |
| Academic Institution:   | = 💌              | USBNY                     | Q                 | Enter the Subject Area |
| Term:                   | = 💌              | 1084                      | Q                 |                        |
| Subject Area:           | = 💌              | EGL                       | Q                 | Enter the Catalog Nbr  |
| Catalog Nbr:            | begins with 💌    | 191                       |                   |                        |
| Academic Career:        | =                |                           | •                 | Click Search           |
| Campus:                 | begins with 💌    |                           | Q                 |                        |
| Description:            | begins with 💌    |                           |                   |                        |
| Course ID:              | begins with 💌    |                           | Q                 |                        |
| Course Offering Nbr:    | =                |                           | Q                 |                        |
| 🗆 Case Sensitive        |                  |                           |                   |                        |
| Search Clear            | Basic Sear       | ch 目 Save Search Crite    | eria              |                        |

If a course was not offered or was inactive in the Term that was "rolled over," it will not be in the new Term. This course will have to be added as a "New Course" for this Term. This is done in the **Schedule New Course** component:

Main Menu > Curriculum Management > Schedule of Classes > Schedule New Course

**RESERVE CAPACITY** allows you to reserve seats in the class for particular groups or classes of students. Typically you'll want to reserve seats for students in your major, or seniors, or seniors in your major.

1. Click the 🚺 and 🕩 buttons to navigate to the section of the course you want to update

| Basic Data Meetings Enrollment Cntrl Reserve Cap Notes LMS Data |                     |                     |                  |                 |                       |   |  |
|-----------------------------------------------------------------|---------------------|---------------------|------------------|-----------------|-----------------------|---|--|
| Course ID:                                                      | 201035              | Course              | Offering Nbr:    | 1               |                       |   |  |
| Academic Institution:                                           | SUNY at Stony Brook |                     |                  |                 |                       |   |  |
| Term:                                                           | Fall 2008           | Undergr             | ad               | Aut             | to Create Component   |   |  |
| Subject Area:                                                   | EGL                 | English             |                  | 710             | to oreate compensati  | - |  |
| Catalog Nbr:                                                    | 191                 | Introduc            | tion to Poetry   |                 |                       | Т |  |
| Class Sections                                                  |                     |                     |                  | Find   View All | First 🛃 1 of 3 🕨 Last | Т |  |
| *Session:                                                       | A 🔍 Full Fa         | II Semester Session | Class Nbr:       | 81640           | + -                   | L |  |
| *Class Section:                                                 | 01                  |                     | *Start/End Date: | 09/02/2008 1    | 2/23/2008             | 1 |  |
| *Component:                                                     | LEC C Lectur        | e                   | Event ID:        |                 |                       |   |  |
| *Class Type:                                                    | Enrollment 💌        |                     |                  |                 |                       |   |  |
| *Associated Class:                                              |                     |                     |                  | Add Fee         |                       |   |  |
| *Campus:                                                        | WEST                | WEST                |                  |                 |                       |   |  |

### 2. Click the Reserve Cap tab.

| Basic Data Meeting                                    | s <u>E</u> nrollment Cntrl | Reserve Cap         | Notes LMS Data       | <u>T</u> extbook               | 1                                   |          |  |
|-------------------------------------------------------|----------------------------|---------------------|----------------------|--------------------------------|-------------------------------------|----------|--|
|                                                       |                            |                     |                      |                                |                                     |          |  |
| Course ID:                                            | 201020                     | Coι                 | rse Offering Nbr:    | 3                              |                                     |          |  |
| Academic Institution:                                 | SUNY at Stony Brook        |                     |                      |                                |                                     |          |  |
| Term:                                                 | Fall 2011                  | Fall 2011 Undergrad |                      |                                |                                     |          |  |
| Subject Area:                                         | WRT                        | Wri                 | ting                 |                                |                                     |          |  |
| Catalog Nbr:                                          | 102                        | Inte                | rmed Writing Worksho | p A                            |                                     |          |  |
| Class Sections                                        |                            |                     |                      | Find                           | <u>l   View All</u> First 🚺 1 of 83 | B 🕨 Last |  |
| Session:                                              | A                          | Full Fal            | I Semester Session   | Class Nbr: 8                   | 0254                                |          |  |
| Class Section:                                        | 01 Com                     | ponent: Lecture     |                      | Event ID:                      |                                     |          |  |
| Reserve Capacity                                      |                            |                     |                      | <u>Find</u>                    | View All First K 1 of 1             | Last     |  |
| *Reserve Capacity Sequence: 1 Enrollment Total: 0     |                            |                     |                      |                                |                                     |          |  |
| Reserve Capacity Rec                                  | quirement Group            |                     | <u>Cı</u>            | ustomize   Find   <sup>L</sup> | 🏝   🛗 First 🗖 1 of 1 🗋              | Last     |  |
| *Start Date 4R<br>Gr                                  | equirement<br>roup         |                     |                      |                                | Cap Enrl                            |          |  |
| 03/27/2011 🛐 00                                       | 01422 🔍 New Transf         | er                  |                      |                                | 5 +                                 | -        |  |
| Save & Return to Search Previous in List Next in List |                            |                     |                      |                                |                                     |          |  |

Reserve Capacity SequenceA Reserve Capacity Sequence number is assigned to<br/>each Requirement Group that you add for this class.<br/>Reserve Capacity Sequence #1 has priority over Reserve<br/>Capacity Sequence #2. If a student meets more than<br/>one requirement, he/she will be placed in the class<br/>based on the highest priority group.Enrollment TotalThis number tells you how many students are currently<br/>in each reserve capacity sequence.

The Start Date will automatically be set for the beginning of advance registration for the Term. This date is very important! Only change it to activate or inactivate a reserve group <u>on a specific date other than</u> the beginning of advance registration.

#### **Requirement Group**

Requirement Groups have been set up in PeopleSoft and are identified by a Requirement Group number. Think of this as the requirements needed in order to fill this group of seats.

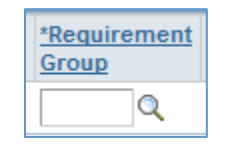

Click to search the list of Requirement Groups.

| Look Up           |                        |                       |                             |                           | × |                            |
|-------------------|------------------------|-----------------------|-----------------------------|---------------------------|---|----------------------------|
| Look Up R         | equire                 | ement G               | iroup                       |                           | • | You can<br>search the list |
| Academic Instit   | ution:                 |                       | USBNY                       |                           |   | by entering                |
| Academic Group    | ): beg                 | ins with 🔻            |                             | Q                         |   | an Academic                |
| Subject Area:     | beg                    | ins with 🔻            | ESE                         | Q                         |   | an Academic                |
| Catalog Nbr:      | beg                    | ins with 🔻            |                             |                           |   | Group.                     |
| Requirement Gr    | oup: beg               | ins with 🔻            |                             |                           |   | Cublert Ause               |
| Description:      | beg                    | ins with 🔻            |                             |                           |   | Subject Area,              |
|                   |                        |                       |                             |                           |   | or                         |
| Lоок Up           | clear                  | Cancel Ba             | isic Lookup                 |                           |   | Description                |
| Search Resu       | lts                    |                       |                             |                           |   | Description.               |
| View 100          |                        |                       | F                           | first 💽 1-68 of 68 💽 Last |   |                            |
| Academic<br>Group | <u>Subject</u><br>Area | <u>Catalog</u><br>Hbr | <u>Requirement</u><br>Group | Description               |   |                            |
| (blank)           | ESE                    | MA                    | 000106                      | ESE major/minor           |   |                            |
| (blank)           | ESE                    | PQ                    | 002129                      | pq ESE 357/358            |   |                            |
| (blank)           | ESE                    | GRMAJ                 | 001617                      | graduate ESE majors       | * |                            |

#### **Examples of Requirement Groups:**

- U1 = Freshmen
- U2 = Sophomores
- U3 = Juniors
- U4 = Seniors

New Transfer = Transfer students

AFS MAJOR/MINOR will allow you to reserve seats for

students majoring or minoring in Africana Studies.

**AFS MAJOR** will allow you to reserve seats only for students majoring in Africana Studies.

**AFS MINOR** will allow you reserve seats only for students minoring in Africana Studies.

**AFS U4 MAJOR** will allow you reserve seats only for seniors majoring in Africana Studies

Enter the number of seats you want to reserve for this group of students.

Cap Enrl

#### You can have more than one Requirement Group for a class:

3. Click to add more than one Reserve Capacity Sequence

| Basic Data Meeting                       | s <u>E</u> nrollment Cntrl | Reserve Cap      | Notes LMS Data      | <u>T</u> extbook    |                  |                  |  |
|------------------------------------------|----------------------------|------------------|---------------------|---------------------|------------------|------------------|--|
| Course ID:                               | 201020                     | Cours            | e Offering Nbr:     | 3                   |                  |                  |  |
| Academic Institution:                    | SUNY at Stony Brook        |                  |                     |                     |                  |                  |  |
| Term:                                    | Fall 2011                  | Unde             | rgrad               |                     |                  |                  |  |
| Subject Area:                            | WRT                        | Writin           | g                   |                     |                  |                  |  |
| Catalog Nbr:                             | 102                        | Intern           | ned Writing Worksho | p A                 |                  |                  |  |
| Class Sections                           |                            |                  |                     | Find                | View All First   | ▲ 1 of 83 ▶ Last |  |
| Session:                                 | A                          | Full Fall S      | Semester Session    | Class Nbr: 80       | )254             |                  |  |
| Class Section:                           | 01 Com                     | ponent: Lecture  |                     | Event ID:           |                  |                  |  |
| Reserve Capacity                         |                            |                  |                     | Find                | View All First 🗹 | 1 of 1 🕨 Last    |  |
| *Reserve Capacity S                      | equence: 1 E               | nrollment Total: | 0                   |                     |                  | <b>E</b>         |  |
| Reserve Capacity Re                      | quirement Group            |                  | <u>Cı</u>           | ustomize   Find   🗗 | 🖣 📔 🛛 First 🕅 1  | of 1 🖸 Last      |  |
| *Start Date 4R                           | equirement<br>roup         |                  |                     |                     | <u>Cap Enrl</u>  |                  |  |
| 03/27/2011 🛐 0                           | 01422 🔍 New Trans          | fer              |                     |                     | 5                | + -              |  |
| Save Return to Search T Previous in List |                            |                  |                     |                     |                  |                  |  |

- 4. To add a Requirement Group:
  - Click in the **Reserve Capacity Sequence** field and click to the right of this field.
  - A new sequence number will be assigned to each group that you add in order of priority.
  - Select the Requirement Group and Cap Enrl.

#### 5. To delete a group:

- Scroll to the correct **Reserve Capacity Sequence** number by clicking the Next/Previous row buttons
- Click to the right of the **Reserve Capacity Sequence** field.
- 6. If you want to make a certain group Inactive after a certain date:
  - Scroll to the correct Reserve Capacity Sequence number by clicking the Next/Previous row buttons
  - Click in the Start Date field
  - Click to the right of the **Start Date** field
  - Enter the date that you want this group to be inactivated in the Start Date field
  - Select the same Requirement Group
  - Enter **0** for the **Cap Enrl**

Save

Click the **Save** button to save your changes.

Return to Search

To remain in this component and search for another course to update, click the **Return to Search** button